# GO TO WEBSITE

## https://atlantaga-energov.tylerhost.net/Apps/SelfService#/home

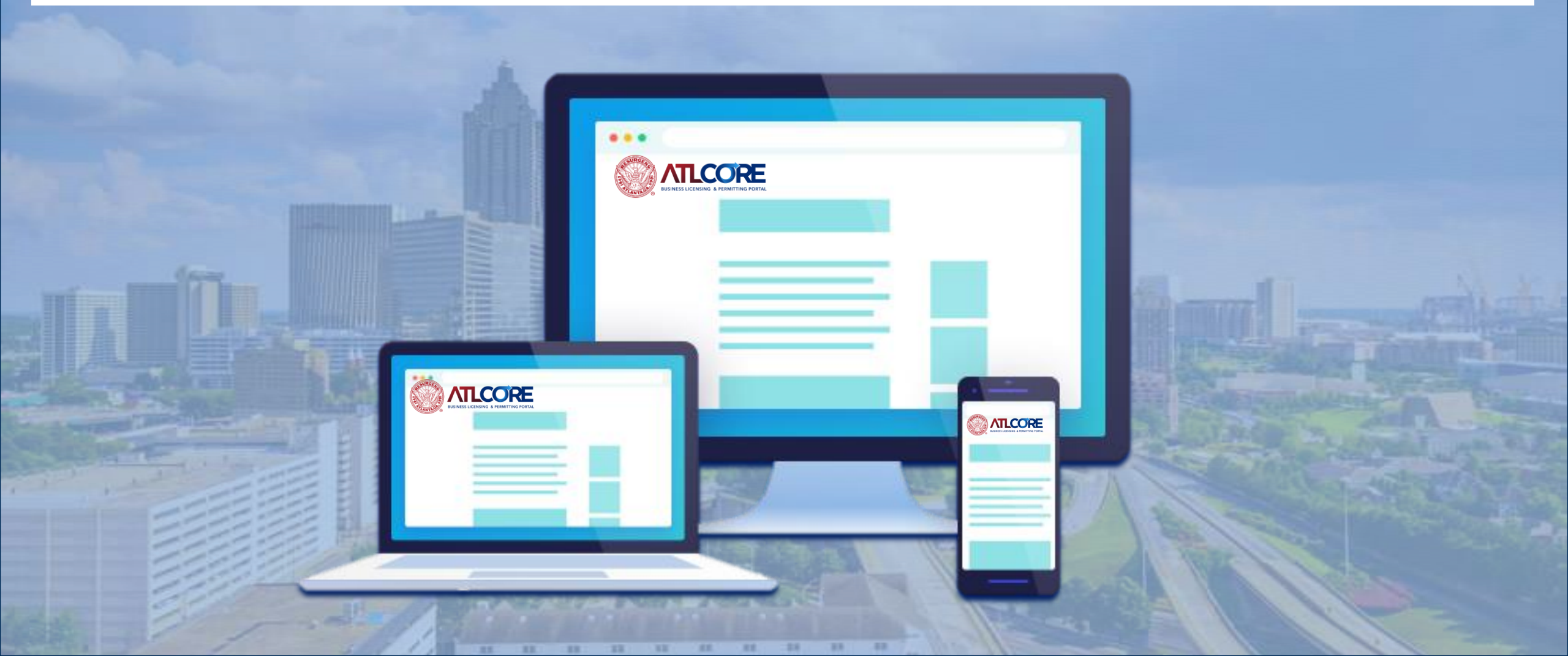

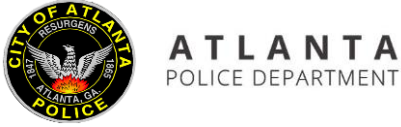

#### **License & Permits Unit**

HOW TO SUBMIT AN ONLINE ALCOHOL RENEWAL APPLICATION

Set up an account. If you already have an account just log in. Select the desired application to renew and submit any required documents MONEY ORDER () 200.00 1234 5678 9101 1213

Pay Invoices for any applicable fees.

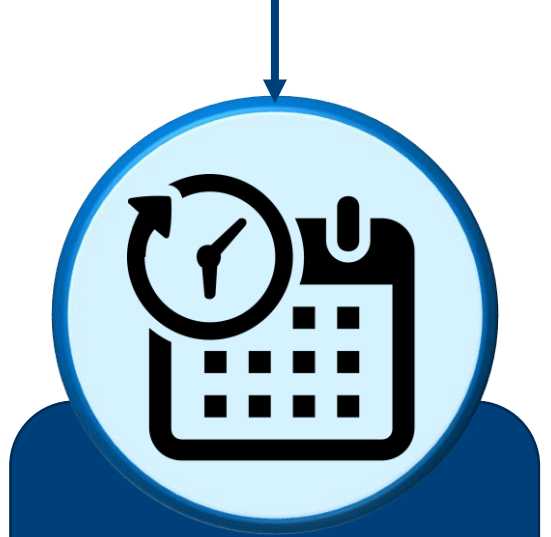

An investigator will process your application, invoice your license fee. Once paid, you can print your license.

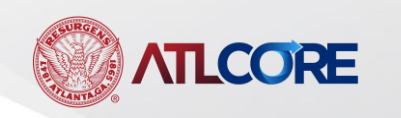

# **Ensure you have all the required documents before you submit.**

- To access the documents required for your application type, click <u>here</u>.
- Or go to the following website: <u>https://www.atlantapd.org/business/business-forms/atl-core-</u> <u>citizen-self-service-portal-help-guides</u>
- Find the Application Guide and Downloadable Forms section located on the right.
- Select the application type that you desire to submit.

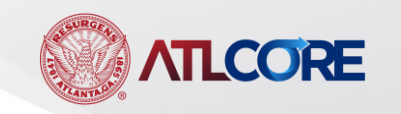

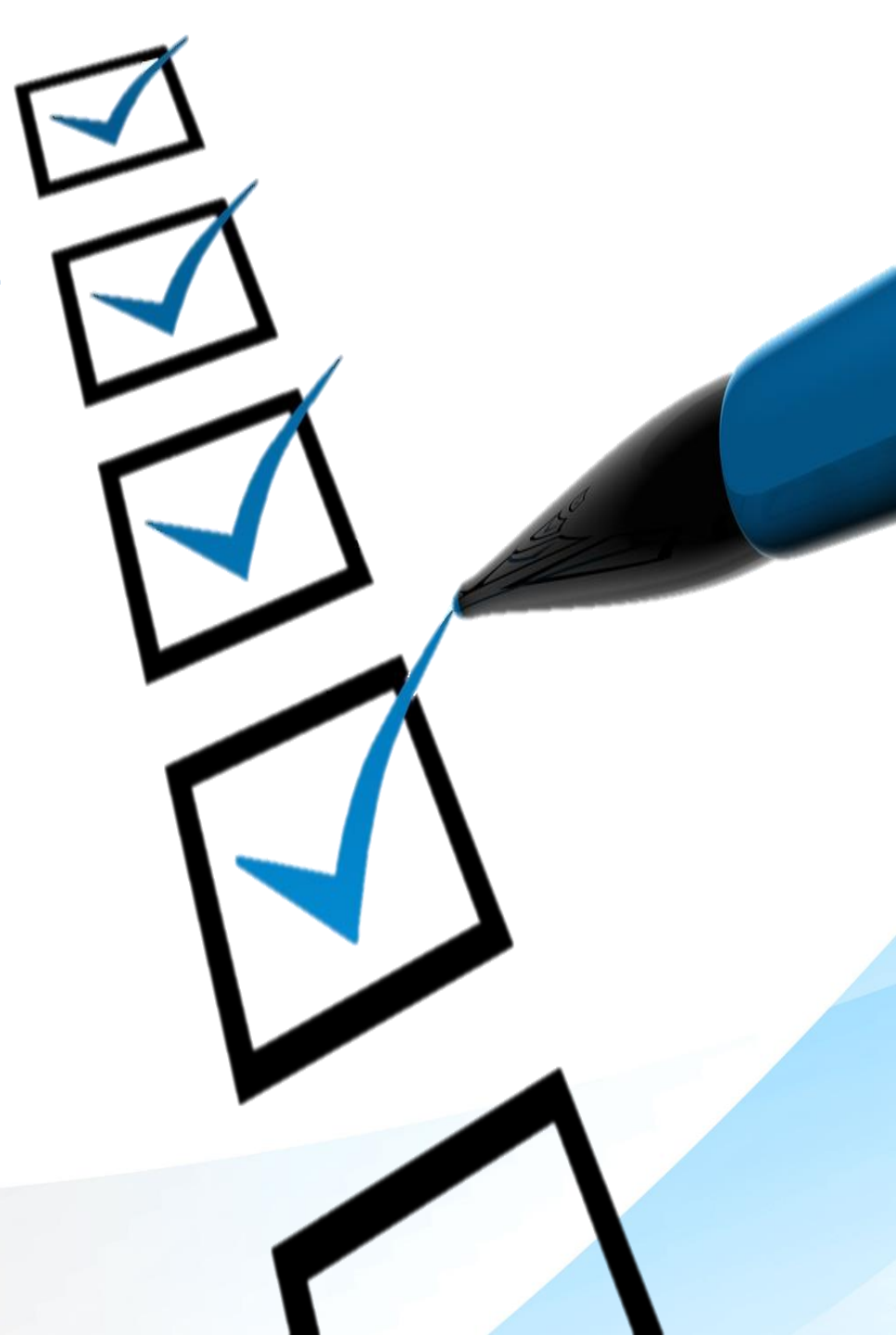

# HOW TO SUBMIT YOUR APPLICATION

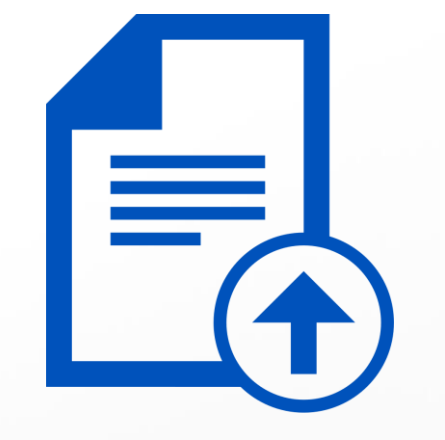

Use the following step by step guide on submitting your application through the portal.

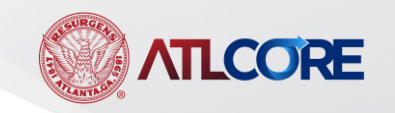

## LOGIN OR REGISTER

To log in, click Login or Register (if you do not currently have an account) from the center of the home page or top right corner of the page.

2

LCORE

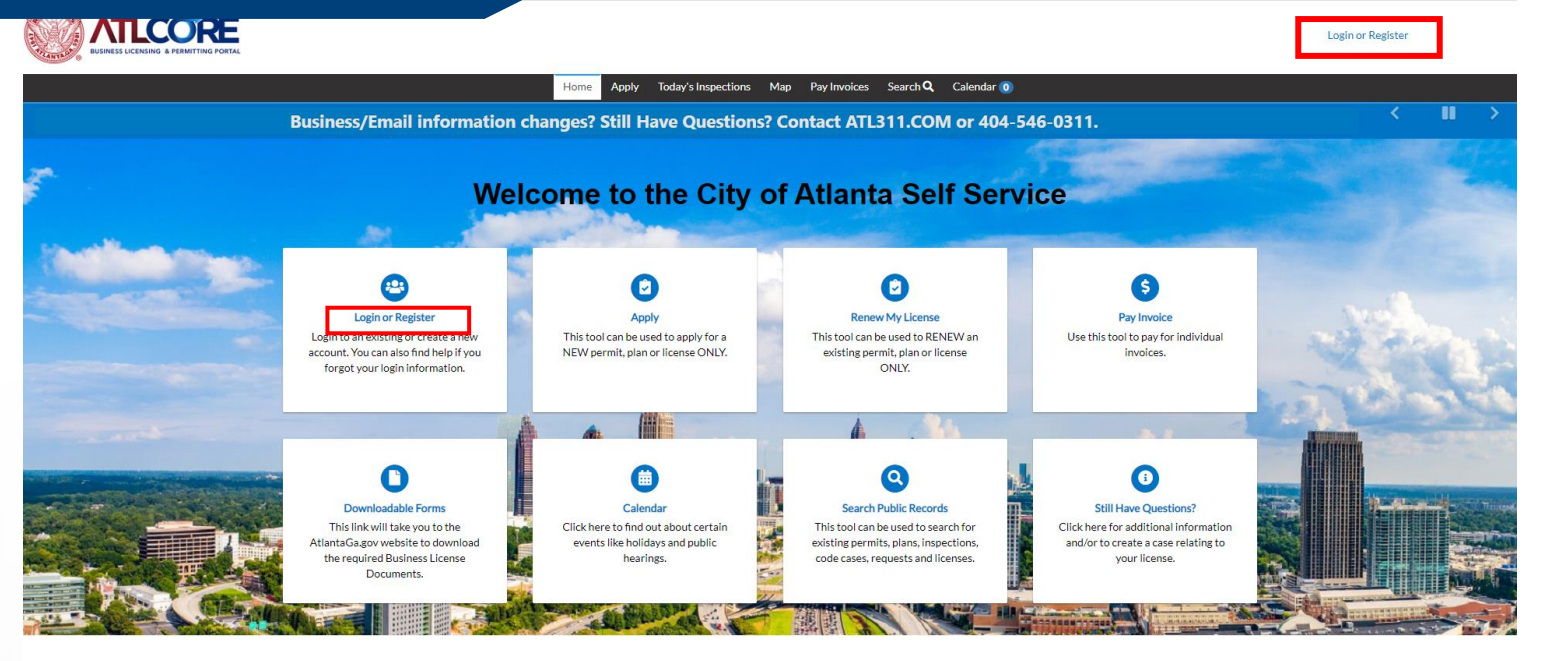

## SELECT APPLY

To renew, click **RENEW MY LICENSE** from the center of the home page.

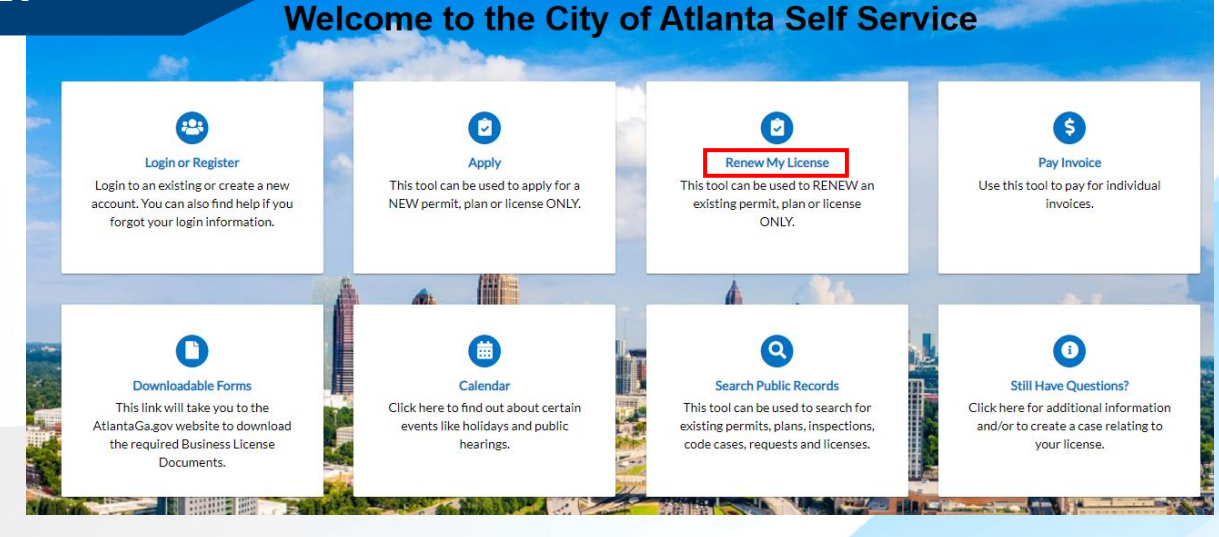

#### **APPLICATION SELECTION**

Select your desired application from the list of available applications. Click **RENEW** to begin the application process.

\*\*\*\* IF NO LICENSES ARE LISTED, please contact the License and Permits Unit (404-546-4470) to have your existing license linked.

DO NOT APPLY FOR A NEW LICENSE

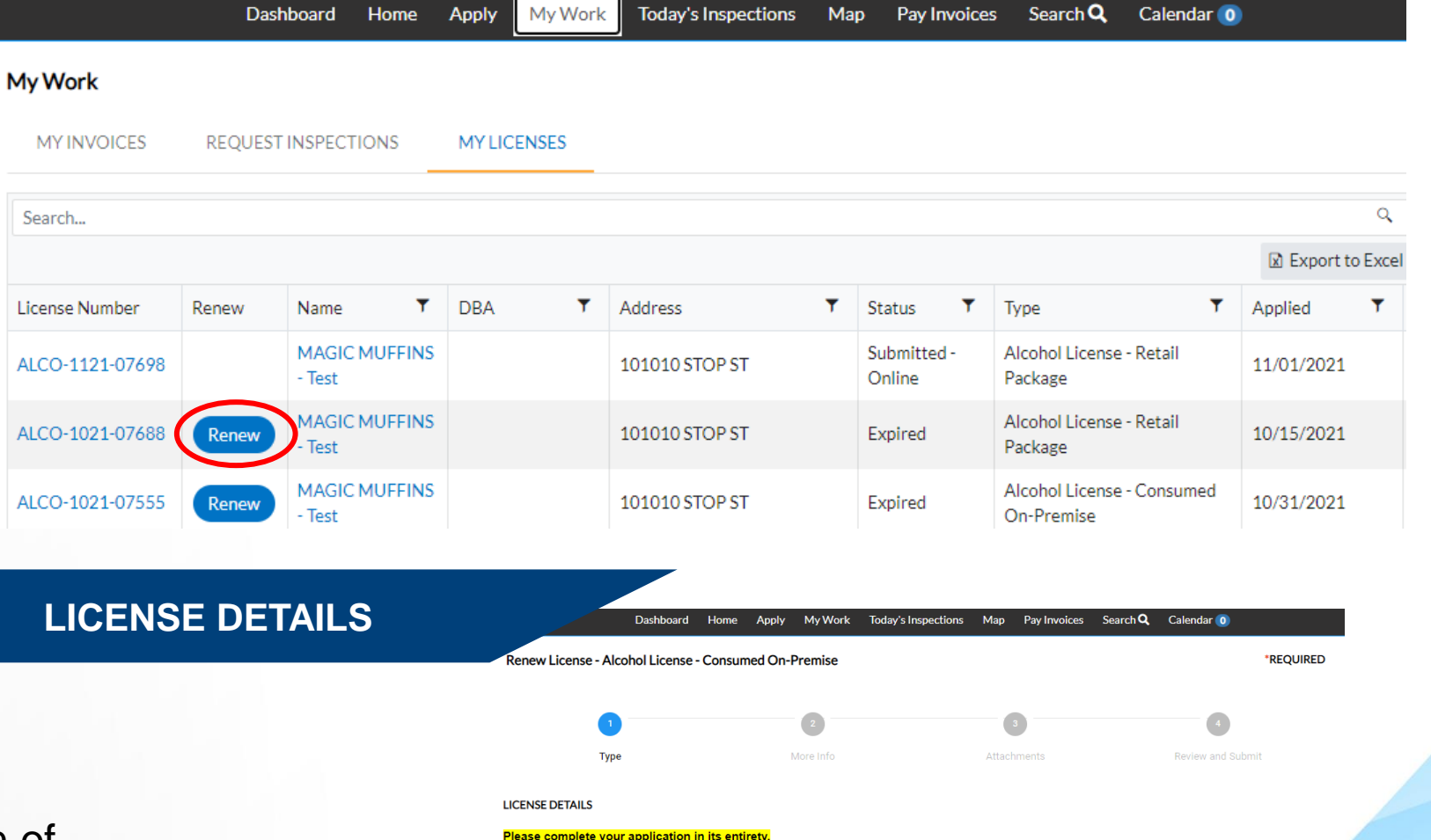

This page provides a brief description of your license. Click NEXT to continue the renewal process.

License T

Descripti

Note: The Company Name is the name filed with the state/legal name of your business. The DBA is the Operating/Trade Name of business

| /pe | Alcohol License - Consumed On-Prer | ~ |
|-----|------------------------------------|---|
|     |                                    |   |
| on  |                                    |   |

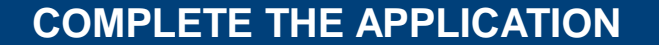

#### Renew License - Alcohol License - Consumed On-Premise

 Ype
 More Info
 Attachments
 Review and Submit

MORE INFO

Please complete your application in its entirety. Failure to complete all non-required fields could result in a delay in processing your application

Will you be applying for a Certificate of Exemption from the City of Atlanta's Prohibition of Smoking?

Be sure to complete all of the fields. Failure to do so may create a delay in processing.

Select **NEXT** to continue.

| *Full Name of Licensee/Agent                                                     | FIRST NAME, LAST NAME            |                           |                          |                                 |                                                                                       |                      | ~                                                                                        | ·                       |
|----------------------------------------------------------------------------------|----------------------------------|---------------------------|--------------------------|---------------------------------|---------------------------------------------------------------------------------------|----------------------|------------------------------------------------------------------------------------------|-------------------------|
| "Home Address                                                                    | 123 ANYWHERE STREET              |                           |                          |                                 | If yes to the above question, please provi<br>Sec. 86-33(2) – Areas exempt from smoki | de a sta<br>ing prof | tement from a certified public accountant demonstrating you are eligible f<br>hibitions. | or the exemption per Ci |
|                                                                                  |                                  |                           |                          | 10                              | *Liquor License For:                                                                  |                      | Bar                                                                                      | ]                       |
|                                                                                  |                                  |                           |                          |                                 |                                                                                       |                      | Consumed on Premise                                                                      |                         |
| *County of Residence                                                             | Fayette                          |                           |                          | *                               |                                                                                       |                      | Convention Center                                                                        | ]                       |
|                                                                                  |                                  |                           |                          |                                 |                                                                                       |                      | Food Specialty Shop                                                                      |                         |
| *Home Phone#                                                                     | 123-456-7890                     |                           |                          |                                 |                                                                                       |                      | Hotel                                                                                    | _                       |
|                                                                                  |                                  |                           |                          |                                 |                                                                                       |                      | Importer                                                                                 | ]                       |
|                                                                                  | 007 (5) 0010                     |                           |                          |                                 |                                                                                       |                      | Lounge                                                                                   |                         |
| "Business Phone#                                                                 | 987-054-3210                     |                           |                          |                                 |                                                                                       | _                    |                                                                                          | 1                       |
| For Sole Proprietorship/Corporation/P,<br>information requested for each person) | rtnership, List Five (5) Major S | itockholders or Full Name | of each Partner and thei | r Percentage of Ownership. (Com | ete all                                                                               |                      |                                                                                          |                         |
| ess Ownership Details                                                            |                                  |                           |                          |                                 |                                                                                       |                      |                                                                                          |                         |
| one row of information is required. Click +A                                     | dd Row to begin.                 |                           |                          |                                 |                                                                                       |                      |                                                                                          |                         |
|                                                                                  |                                  |                           |                          |                                 |                                                                                       |                      |                                                                                          |                         |
| W                                                                                |                                  |                           |                          |                                 |                                                                                       |                      |                                                                                          |                         |

For Renewals: This is to certify that no change has taken place with respect to the operation of the above named business affecting the ownership as stated in the original application. I am certifying and affirming that the answer to all questions on my original application at the stated business is correct and remains unchanged, applicable to the city and state laws governing the above business.

| *Signature of Licensee (Agent)                       | AGENT'S NAME           |      |
|------------------------------------------------------|------------------------|------|
| Authorized Name & Title of Person<br>Within Business | AGENT'S REPRESENTATIVE |      |
| Back                                                 |                        | Next |

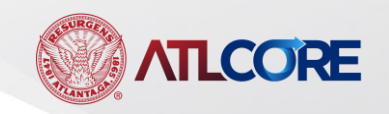

#### ATTACH REQUIRED DOCUMENTS

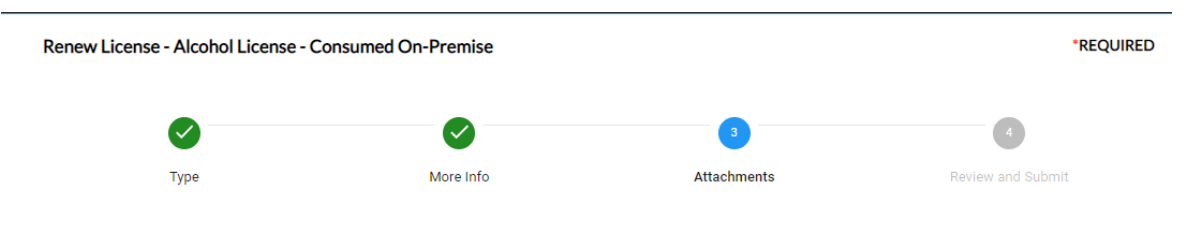

Attachments

6

IMPORTANT NOTES: The Personal History Form is required for the Agent and Spouse (if applicable), and all Owners/Officers identified in the

#### application. Also, the Federal Clearance is required for the Agent and his/her Spouse, if applicable.

If Private Club (also include) Salaries and Other Benefits received by each officer, trustee and employee, Copy of 501c (Internal Revenue Code Tax Exempt Documentation), and Membership Application.

#### DOWNLOADABLE FORMS: Annual Alcoholic Beverage License Forms

RENEWAL FORMS: Annual Alcoholic Beverage Renewal Forms

FAILURE TO SUBMIT THE REQUIRED FORMS WILL RESULT IN A DELAY IN PROCESSING.

## Upload or Drag and Drop the **Required Attachments** on the next screen. You will not be able to proceed without providing the required documents.

\*\*\* Be sure to click on the link (in blue) for renewal forms to ensure the correct attachments have been added.

# After adding the required attachments, click **Next.**

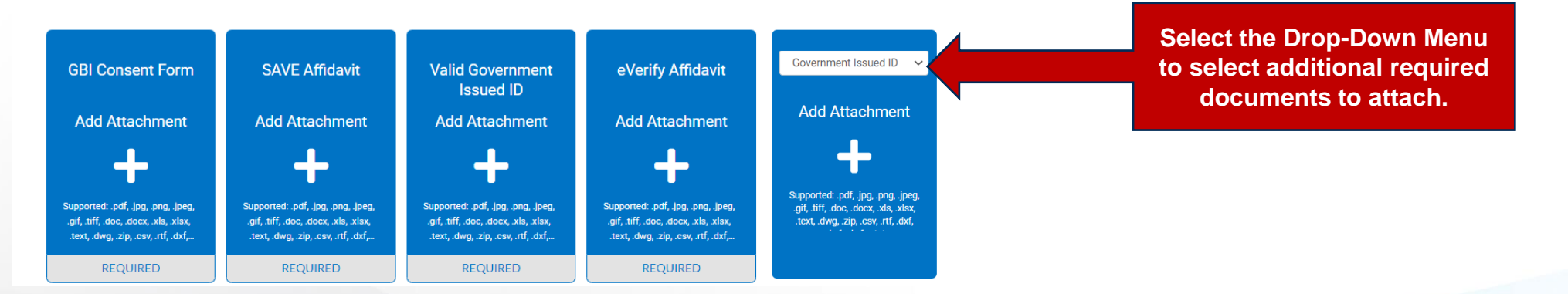

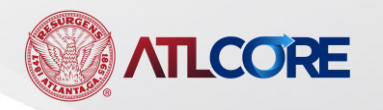

# Review your applications entries and click **SUBMIT**.

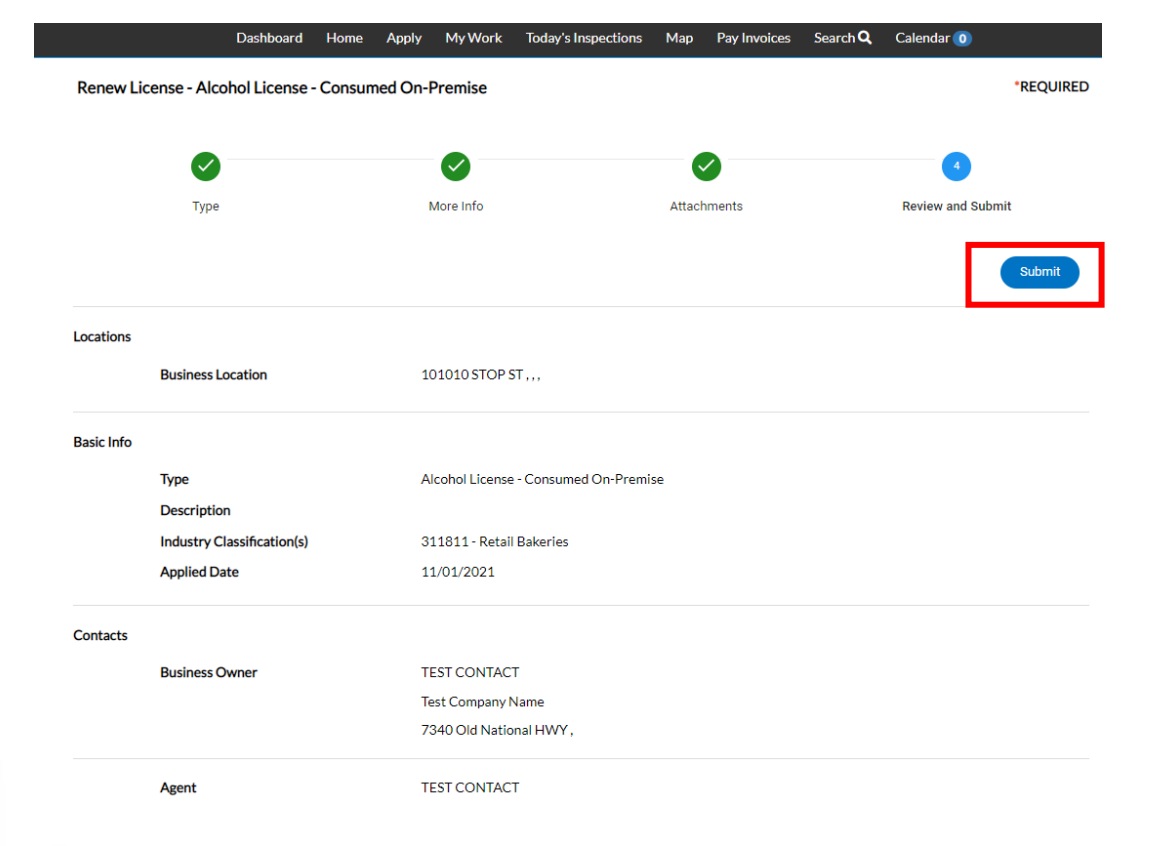

# A confirmation message will appear with a link to your **Pending License**.

Click Continue to License to proceed.

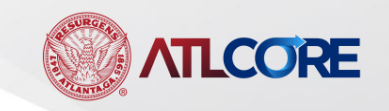

#### Your application was successfully submitted!

Thank you! You have successfully submitted your application for review. Please note that required fees must be paid before the processing and/or issuance of a license. All application fees are non-refundable. Please allow 6-8 weeks for initial review of your application. No further changes can be made upon submission. If you have any questions or concerns, please contact ATL311 (#311 or 404-546-0311) for assistance.

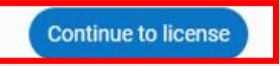

8

### Open Invoice INV-00006297 ⊃ Inbox ×

#### noreply@atlantaga.gov

to me 👻

Hello, An invoice has been created in reference to business you are conducting with us. Your invoice is attached.

The ATLCORE Site

Thank you,

The City of Atlanta

**NOTE:** You will also receive an automated email with a copy of your invoice.

| Revie, Dr 2011  |                                   |                        |                      | <u>_</u>   | 2     |
|-----------------|-----------------------------------|------------------------|----------------------|------------|-------|
| 010031-0.0003   | NUMBER OF B                       | 000033083073           | renciecia situritate | -          |       |
|                 | -                                 |                        | 1.00                 | Tan or one |       |
| -               |                                   |                        |                      |            | 10.0  |
| 08.401110       | Application Proceedings Francesor | nandry fran<br>Ny Fran |                      |            | 5710  |
| 1 August and Ba | ITAGE IN STREET                   |                        |                      | 848 ToT10. | 110.0 |
|                 | nvoir                             |                        | etom                 | 0          | _     |

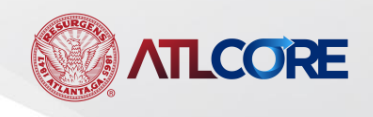

License Number: GBL-0421-01780

- License cannot be printed at this time. License has unpaid fees.
- License cannot be printed at this time. License has not been issued.

License Details | Tab Elements | Main Menu

| icense Details |                                                                        |            |                       |                    |            |
|----------------|------------------------------------------------------------------------|------------|-----------------------|--------------------|------------|
| License Type   | e: General Business<br>License -<br>Accommodation and<br>Food Services | District:  |                       | Applied Date:      | 04/05/2021 |
| Account Numbe  | r.                                                                     | Issued By: | Administrator, System | Period Start Date: |            |
| Statu          | s: Submitted - Online                                                  |            |                       | Expiration Date:   |            |
| Description    | n: Test license description                                            | -          |                       |                    |            |

Your **License Number** will appear in the top left corner.

Add to Cart

The **status** of your application is in the blue shaded section.

Click **Add to Cart** to pay applicable invoice, if a payment is required.

## \*\*\*\* Application Fees are due at the time of submission.

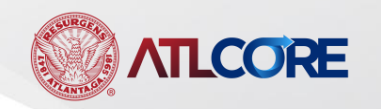

#### CHECKOUT

Shopping Cart

15

|                |          |                                        |            | Total \$125.0<br>Check Out |
|----------------|----------|----------------------------------------|------------|----------------------------|
| Invoice: INV-( | 00006297 | Description: GBL-0421-0178             | D          |                            |
| Due Date: 05/0 | 5/2021   |                                        |            | \$125.00                   |
| Case Number    | Project  | Case Address                           | Amount Due |                            |
| GBL-0421-01780 |          | 11 Joseph Lowery BLVD Atlanta GA 30303 | \$125.00   | Remove                     |
|                |          |                                        |            | Top   Main Menu            |

Monday, April 5, 2021

## Once you are ready to enter your payment details, click **Check Out** to proceed to the payment screen.

Enter your payment information to complete your transaction.

Once your payment is received, your license application can be processed.

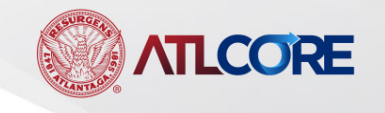

| Invoice #    | Item Description | Quantity | Unit Price   | Total Price |
|--------------|------------------|----------|--------------|-------------|
| INV-00006297 | GBL-0421-01780   | 1        | \$125.00     | \$125.00    |
|              |                  |          | Item Total:  | \$125.00    |
|              |                  |          | Order Total: | \$125.00    |
|              |                  |          |              |             |

Total

\$125.00

| ment Details   |                | *all fields are requir |
|----------------|----------------|------------------------|
| ardholder Name | Billing Street | Billing Zip Code       |
| ard Type       | Card Number    | Expiration Date        |
| Select one     | ~              | Month V Year V         |

#### **RENEWAL REVIEW**

After successfully submitting, Please allow an investigator to review your submission and complete the processing.

- Background Check
- Review of Attachments
- Upon completion of the processing, the License Fee will be invoiced by email notification. Once paid, the license will be available for printing.

If you have any questions or concerns contact Contact the License & Permits Unit at 404-546-4470

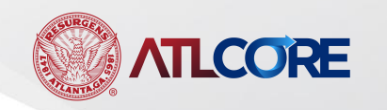

16

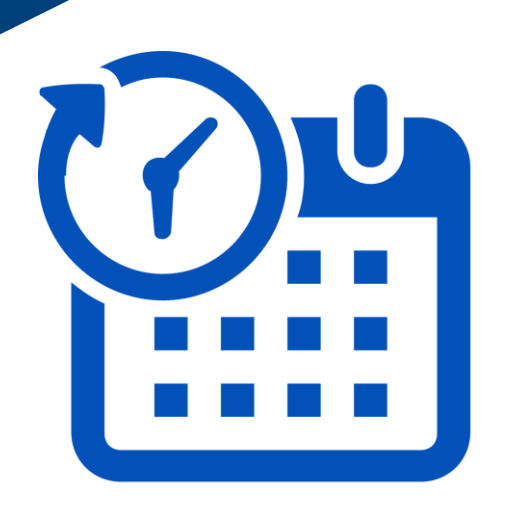